## To create a year end statement from Brightwheel for tax purposes:

- ~Visit Brightwheel on the web from a computer-not a mobile device
- ~Once logged in, navigate to the payments tab

| Conghtwheel | Welcome, Jenna!                                                                                                    | Wat |
|-------------|----------------------------------------------------------------------------------------------------|-----|
| C Home      | Here are a few helpful tools to get started.                                                                        |     |
| C Menaging  | Your Children Manage Payments Forms & Requests Invite Your School                                                   |     |
| @ Payages   | Download the app!                                                                                                   |     |
| · wy mode   | Creat features like daily check in photos, activities, messages, and calendar<br>are only found in the mobile ages. |     |
|             |                                                                                                    |     |
|             |                                                                                                    |     |
| (7) Hop     |                                                                                                    |     |
|             |                                                                                                    |     |

~Select the name of the child you wish to create a report for

| Shermore .                   | Accounts Payment Sattings                       |                     |   |
|------------------------------|-------------------------------------------------|---------------------|---|
| rra<br>y Oridaes             | Payment Accounts                                |                     |   |
| wearing                      | Looking for and-of-year tax information? Click  | bers to learn more. |   |
| orma & Requests<br>Ay Inclus | Alex Smith<br>ABC Academy<br>Active             |                     |   |
|                              | Current account balance                         | \$0.00              |   |
|                              | 0 Past due invoices                             | \$0.00              |   |
|                              | O Current invoices Available credits & payments | \$0.00<br>\$0.00    | - |
| E imas.                      |                                                 |                     |   |

## ~Click on payments and credits

| Sbrightwheel          | 0 Current i       | nvoices              | 50           | 00.0          |        |          |         |                |
|-----------------------|-------------------|----------------------|--------------|---------------|--------|----------|---------|----------------|
| ) Home                | Available o       | credits & payments ( | D \$0        | 0.00          |        |          |         |                |
| R. My Children        | Involces Payme    | nts & Credits Stater | nents        |               |        |          |         |                |
| (D Parments           | Earliest due date | Lati                 | est due date |               |        |          |         |                |
| Corres & Repuests     | MDMMY             |                      | MIDIMMY      | 0             | Export |          |         |                |
| C) No Della           |                   |                      |              |               |        |          | Showing | 1+25 df 85 ( ) |
| (S) while we          | Туре              | Charges              | Due date     | Payment Statu |        | Amount   | Balance | Actions        |
|                       | Inv #53574        | Meals                | 1/10/2022    | Paid          |        | \$100.00 | \$0.00  | View >         |
|                       | Inv #56426        | Tuition              | 1/10/2022    | Paid          |        | \$340.00 | \$0.00  | View >         |
|                       | Sev 842352        | Meals                | 1/3/2022     | Paid          |        | \$100.00 | \$0.00  | View >         |
|                       | tev #42599        | Turbon               | 1/3/2022     | haid          |        | \$340.00 | \$0.00  | New >          |
|                       | Inv #41694        | Toddiers - Weekly    | 12/31/2021   | Paid          |        | \$500.00 | \$0.00  | View >         |
| () Help               | Inv 841471        |                      | 12/27/2021   | Unpaid        |        | \$0.00   | 58.00   | Ver >          |
| Anna 5.               | Antonial Juspeans |                      | 12/27/2021   | Test          | -      | \$340.00 | 10.00   | View >         |
| and the second second |                   |                      |              |               |        |          |         |                |

~Under Transaction Type, click X on credits so that only online & offline payments are selected

| brightwheel         | Current involces            |                  | SI         | 0.00                 |                         |              |          |
|---------------------|-----------------------------|------------------|------------|----------------------|-------------------------|--------------|----------|
| Home                | Available credits & pi      | ayments 🕥        | Si         | 0.00                 |                         |              |          |
| ۲ My Children       |                             |                  |            |                      |                         |              |          |
| Q Messaging         | Invoices Payments & Credits | F Statements     |            |                      |                         |              |          |
| D Payments          | Earliest date paid          | Latest date paid |            | Transaction type     |                         | -            |          |
| Et Forms & Requests | MONYNY E                    | MIDPHYY          | 8          | Credit X Ordine page | nen X (office payment X | ) **         | Export   |
| () My Profile       |                             |                  |            |                      |                         | Showing 1-25 | efst < > |
|                     | Туре                        |                  | Date paid  | Paid Invoices        | Payment Status          | Amount Paid  | Balanca  |
|                     | Online payment (Visa 4242)  |                  | 1/10/2022  | Inv #53574, Inv #564 | Paid                    | \$440.00     | \$4.00   |
|                     | Online payment (Visa 4242)  |                  | 1/3/2022   | Inv #42352, Inv #425 | Paid                    | \$440.00     | \$0.00   |
|                     | Online payment (Visa 4242)  |                  | 12/31/2021 | lev #45694           | Paid                    | \$500.00     | \$0.00   |
|                     | Online payment (Visa 4242)  |                  | 12/27/2021 | inv #41585           | Paid                    | \$340.00     | \$0.00   |
|                     | Online payment (Visa 4242)  |                  | 12/24/2021 | line #40970          | Para                    | \$500.00     | \$0.00   |
| (1) Hulp            | Online payment (Visa 4242)  |                  | 12/20/2021 | Joy 840923           | red                     | \$340.00     | \$0.00   |
| Zenne S             | Online parters (Vas 4242)   |                  | 12/17/2021 | ine \$27748          | Peril .                 | \$500.00     | 10.00    |
|                     |                             |                  |            |                      |                         |              |          |

~Click export

~Enter date range 1/1/2022-12/31/22

## ~Click export

~This will prompt Brightwheel to both email this report to you, as well as give you the option to download directly from this screen. This will give you a report with total payments made to HCCC in 2022

|                 | The second second second second second second second second second second second second second second second se                                                                                                    | A REAL PROPERTY.                                     | -                                     |           |           |         |
|-----------------|----------------------------------------------------------------------------------------------------|------------------------------------------------------|---------------------------------------|-----------|-----------|---------|
|                 | Gurrent involces                                                                                                    | SO                                                   | 1.00                                  |           |           |         |
|                 | Available credits & paymer                                                                                                    | nts 🕥 🛛 SO                                           | .00                                   |           |           |         |
| Children        |                                                                                                    |                                                      |                                       |           |           |         |
| enigen          | invoces Payments & Credits 5                                                                                                    | tatements                                            |                                       |           |           |         |
| years.          | Earliest date paid                                                                                                    | 0                                                    |                                       | ×         | **        | Export  |
| orms & Requests |                                                                                                    | 5 10                                                 |                                       |           |           |         |
| b My Paulie     | Teach Contraction of the Contraction of the Contrac | Export Complete!                                     |                                       |           |           | Balance |
|                 | Online payme                                                                                                    | the report was sent to pa<br>You can also download t | rentexample230gr<br>the report below. | naileans. | \$440.00  |         |
|                 | Online paytne                                                                                                    | د Download                                           | Done                                  |           | \$440.00  |         |
|                 | Online payment (Visa 4242)                                                                                                    | 12/31/2021                                           | INV #41694                            | Pat       | \$500.00  |         |
|                 | Ordine payment (Visa 4242)                                                                                                    | 12/27/2021                                           | Inv 841585                            | Net       | \$340.00  | 81.00   |
|                 | Online payment (Visa 4242)                                                                                                    | 12/24/2021                                           | Inv #40970                            | -         | \$\$00.00 |         |
|                 | Colice payment (Vise 4242)                                                                                                    | 12/20/2021                                           | NW #40923                             | ~         | \$340.00  |         |
|                 | Orders parent (Van 5242)                                                                                                    | 12/17/021                                            | Inc #29248                            | 24        | 1902.02   | 10.02   |
|                 |                                                                                                    |                                                      |                                       |           |           |         |

~Repeat from the first step if you have more than one child enrolled at HCCC